# GPS-Einstellungen bei Hytera Geräten für das Brandmeister-Netz

Wesentliche Einstellungen vorab:Conventional / General Settings -> Accessories:

- GPS - Haken setzen!

- GPS Data Compression aus!

Conventional / General Settings -> Accessories: - GPS Trigger je nach gewünschter Übertragung einstellen:

### Button:

- GPS-Position wird auf Tastendruck gesendet. Hierzu muss eine der Tasten mit GPS Report belegt werden.

#### Time:

- GPS-Position wird zeitabhängig automatisch gesendet.

#### Distance:

- GPS-Position wird abhängig von der eingestellten "Report Interval Distance" (Entfernung) automatisch gesendet.

Quick GPS darf nicht markiert sein.

Conventional / General Settings / Network: - RRS & GPS Radio ID: **262999** 

Conventional / Channel: Im jeweiligen Kanal unter Location Info Revert Channel: - **Selected** auswählen.

Die APRS-ID oder das Symbol kann man nach der Registrierung beim Brandmeister auf der Seite https://brandmeister.network verändern.

## Voice with GPS

Wichtig noch zu erwähnen, dass man ab der Firmware Version 8 auch GPS-Daten am Anfang einer Aussendung, bzw. in Zeitabständen während der Aussendung übertragen kann. Diese Optionen lassen sich in der CPS einstellen unter: Conventional -> General Settings -> Accessories -> Voice with GPS.